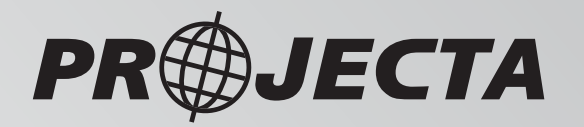

# **INTELLI-RV** 12V POWER MANAGEMENT SYSTEM

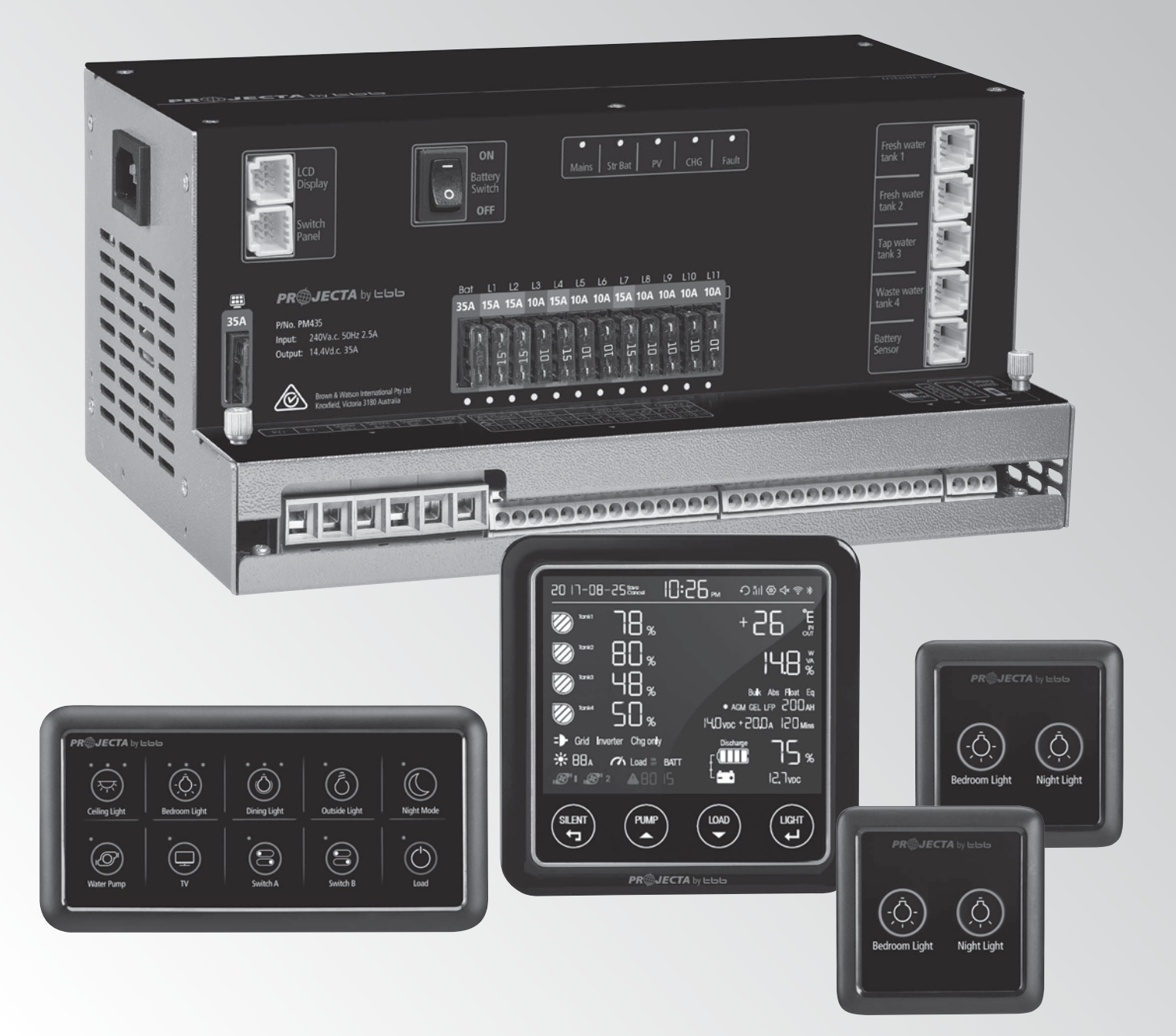

P/No. PM400

### **IMPORTANT SAFETY INFORMATION**

Please read this manual thoroughly before use and store in a safe place for future reference.

#### WARNINGS

- Explosive gases. Prevent flames and sparks. Provide adequate ventilation during charging
- Before charging, read the instructions
- For indoor use. Do not expose to rain
- For charging lead acid batteries ONLY (of the size & voltage specified in the specifications table)
- Always charge the battery on the correct voltage setting. Never set the charger to a higher voltage than the battery
- Disconnect the 240V mains supply before making or breaking the connections to the battery
- The battery charger must be plugged into an earthed socket outlet
- Connection to supply mains is to be in accordance with National wiring rules
- Do not attempt to charge non-rechargeable batteries
- Never charge a frozen battery
- If the AC cord is damaged, do not attempt to use. It must be replaced or repaired by a qualified person
- Corrosive substances may escape from the battery during charging and damage delicate surfaces. Store and charge in a suitable area
- This charger is not intended for use by persons (including children) with reduced physical, sensory or mental capabilities, or lack of experience and knowledge, unless they have been given supervision or instruction concerning the use of the appliance by a person responsible for their safety
- Young children should be supervised to ensure that they do not play with the appliance

# CONTENTS

| 1. | INT        | RODUCTION                                                                                                    | 4               |
|----|------------|----------------------------------------------------------------------------------------------------|-----------------|
|    | 1.1        | Features                                                                                                    | 5               |
|    | 1.2        | Monitor                                                                                                    | 6               |
|    | 1.3        | 10 Position Switch panel                                                                                                    | 6               |
|    | 1.4        | Bedroom Switch panel                                                                                                    | 7               |
|    | 1.5        | Water tank probe                                                                                                    | 7               |
| 2. | KEY        | FEATURES AND FUNCTIONS                                                                                                    | 8               |
|    | 2.1        | Multiple inputs                                                                                                    | 8               |
|    | 2.2        | Battery charger of stationery/service battery                                                                                                    | 8               |
|    | 2.3        | Vehicle battery charger                                                                                                    | 9               |
|    | 2.4        | Power supply mode                                                                                                    | 9               |
|    | 2.5        | MPPT solar charger controller                                                                                                    | 9               |
|    | 2.6        | Voltage charging relay (VCR)                                                                                                    | 9               |
|    | 2.7        | Categorised outputs                                                                                                    | 9               |
|    | 2.8        | Battery low voltage protection                                                                                                    | 10              |
|    | 2.9        | Manual battery switch                                                                                                    | 10              |
|    | 2.10       | Precise battery measurement                                                                                                    | 10              |
|    | 2.11       | Silent mode                                                                                                    | 10              |
| 3. | STR        | UCTURE AND INSTALLATION                                                                                                    | 11              |
|    | 3.1        | PM400 Power Management System                                                                                                    | 11              |
|    | 3.2        | Monitor                                                                                                    | 12              |
|    | 3.3        | 10 and 2 position switch panel                                                                                                    | 13              |
|    | 3.4        | Water tank probe                                                                                                    | 13              |
|    | 3.4.1      | PMWS400 water tank probe                                                                                                    | 13              |
|    | 3.4.2      | PMWS200 water tank probe                                                                                                    | 13              |
| 4. | WIR        | ING                                                                                                    | 14              |
|    | 4 1        | Material                                                                                                    | 14              |
|    | 4.2        | System schematic                                                                                                    | 14              |
|    | 4.3        | Prenaration                                                                                                    | 14              |
|    | 4.4        | Connection                                                                                                    | 15              |
| 5  | ואומ       |                                                                                                    | 16              |
| J. | 5 1        | PM400 Master Dower Unit                                                                                                    | 16              |
|    | 5.1<br>5.2 | 10 Position switch papel PM/SW/10                                                                                                    | 10              |
|    | J.Z        | 2 Desition switch panel DMASW/2                                                                                                    | 17              |
|    | 5.2.1      | Monitor PMI CD-BT                                                                                                    | 17              |
|    | 5.5        | Monitor symbol explanation                                                                                                    | 18              |
|    | 532        | Switch explanation                                                                                                    | 18              |
|    | 5.3.3      | Alphabet explanation                                                                                                    | 19              |
| 6  | OPE        |                                                                                                    | 10              |
| 0. | 6 1        | Configuration on DM/25                                                                                                    | 10              |
|    | 611        | Battery capacity and battery type                                                                                                    | 19              |
|    | 612        | Soloct battery switch local/remote                                                                                                    | 20              |
|    | 6.7        | Configuration on monitor                                                                                                    | 20              |
|    | 6.2.1      | Monitor configuration menu                                                                                                    | 20              |
|    | 63         | Operation of switch papels PM4SW10 and PM4SW2                                                                                                    | 21              |
|    | 6.4        | Maintenance                                                                                                    | 22              |
|    | 6.4.1      | Battery monitor maintenance                                                                                                    | 22              |
| 7  |            |                                                                                                    | 22              |
| 1. | 7 1        | LED Display on PM/35 Unit                                                                                                    | <b>८८</b><br>२२ |
|    | 7.1<br>7.2 | E.E. Display of Finites of the second second s | 22<br>22        |
| ~  | /.Z        |                                                                                                    | 22              |
| 8. | SPE        |                                                                                                    | 23              |

# **1. INTRODUCTION**

PM400 is designed for caravan or motor home with integrating many functions, including battery charger, distribution blocks, MPPT solar charger controller, charging relay, low voltage disconnect, water pump controller, water tank indicator, preconfigured switch panels as well as a crystal central monitor.

The PM400 is designed for an easy installation and user-friendly interface.

#### SYSTEM COMPONENTS:

- 1 Master Power Unit
- 2 Monitor with Bluetooth connectivity
- 3 10 position switch panel
- 4 4 Water tank sensors (Not supplied)
- 5 2 x 2 Position switch panel
- 6 Cables (Refer to Chapter 4.1 for the cable list)

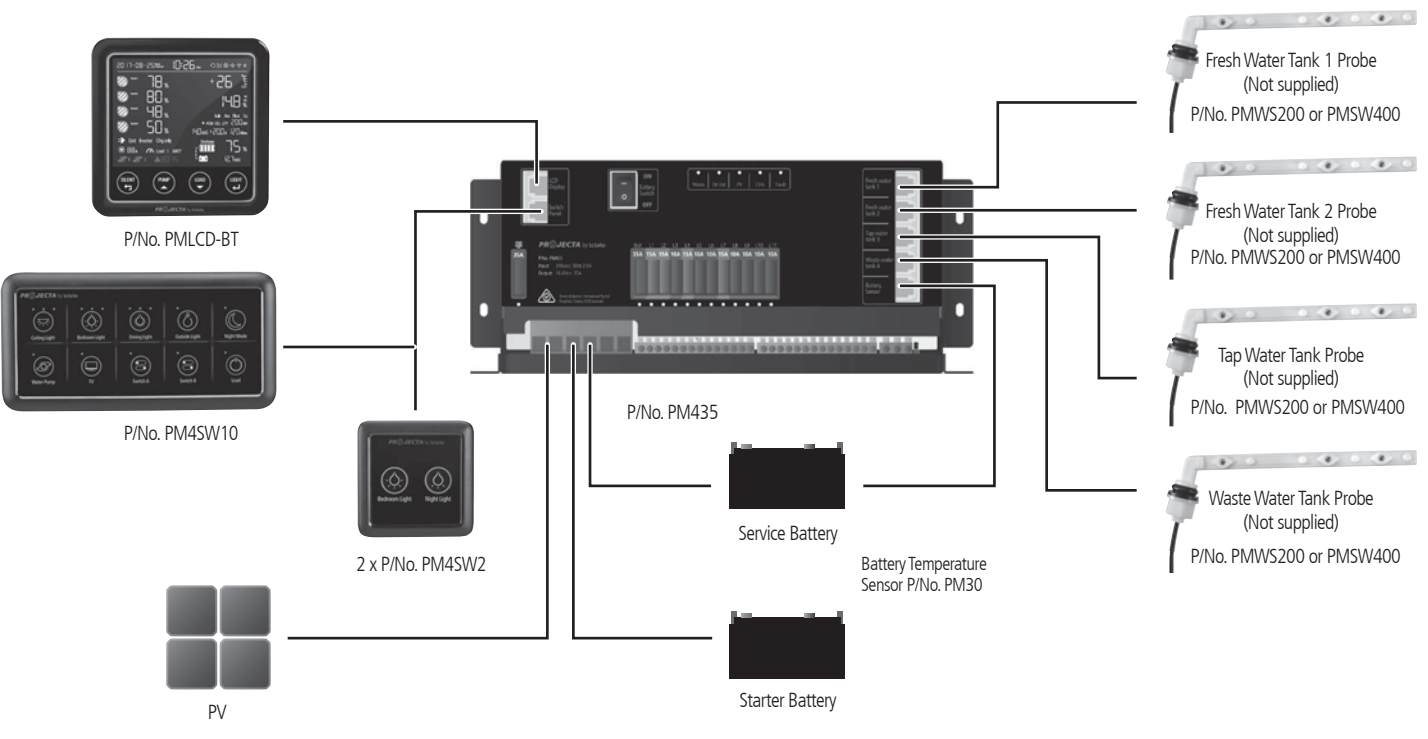

Figure 1 System Components for PM400

### 1.1 Features

- Smart battery charger 12V 35A (20A for charging current)
- Multi stage adaptive charging algorithm
- Active Power Factor Correction PFC charging
- Temperature compensation Charging
- Voltage compensation Charging
- Float Charge for starter battery
- 30A MPPT Solar charge controller
- Built-in 14 outputs
- 11 x fused outputs
- Battery charging relay 12V 60A 60A continuously, 100A 30mins
- Battery Low Voltage Protection (Low Voltage Disconnect)
- Built-in Battery Switch
- Support external remote battery switch
- Built-in shunt for precise battery measurement
- Control one water pump with four tank probes
- Thermal controlled fan
- Spring terminal & Screw terminal
- T-bus compatible

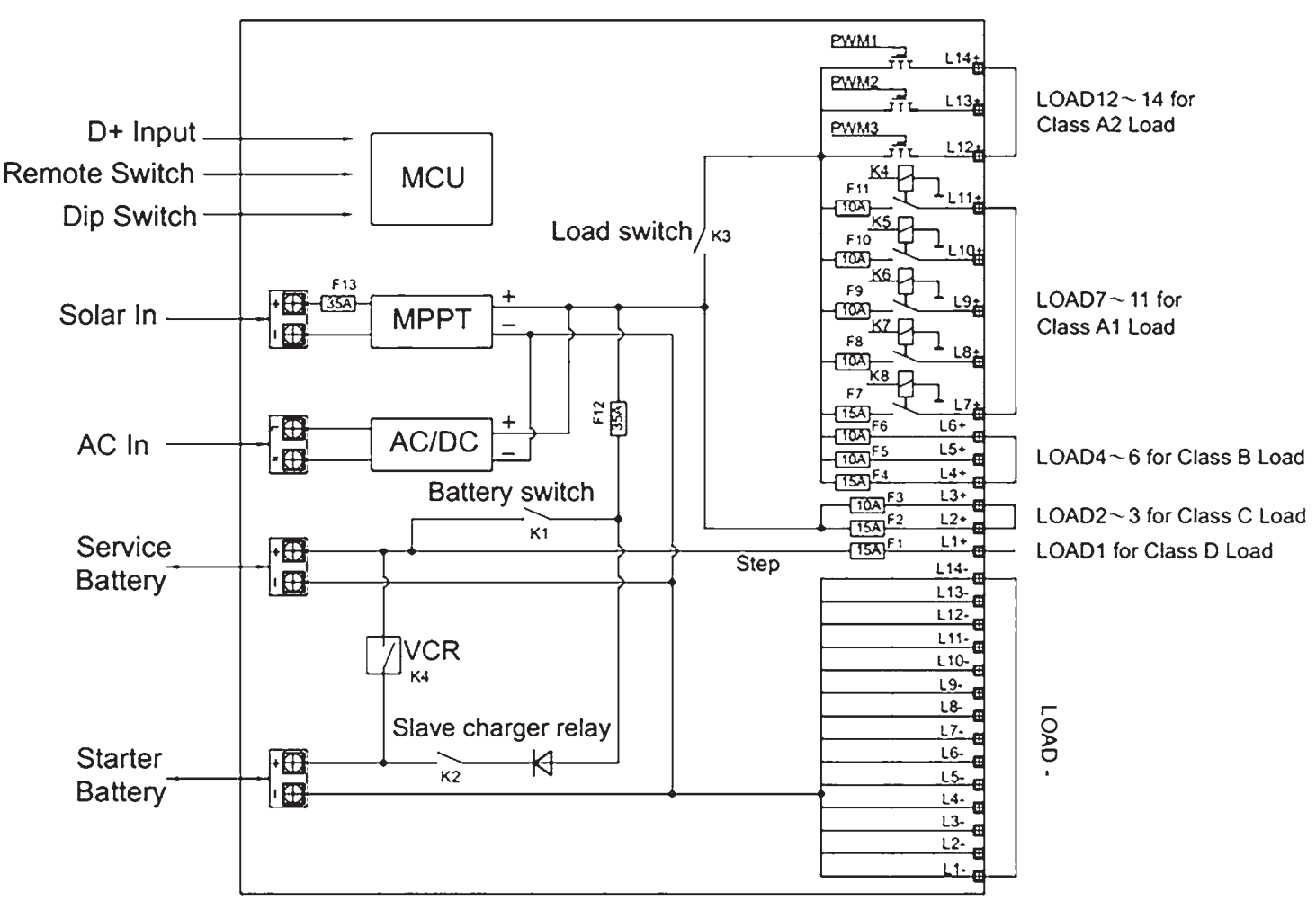

Figure 2 System Schematic

# 1.2 Monitor

The monitor is a digital control center for complete on-board power system.

#### Features:

- T-Bus design (can be connected to multiple devices)
- System monitoring
- Configuration

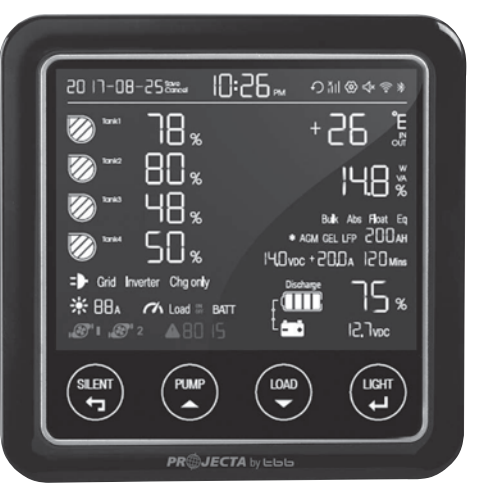

Figure 3 Overview of Monitor

### 1.3 10-Position Switch Panel

PM4SW10 switched panel was preconfigured with functions listed as below Table 1

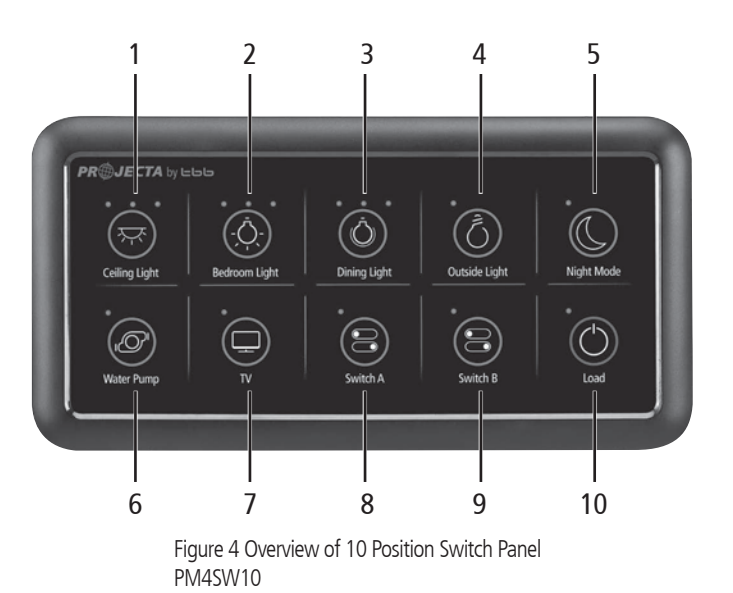

| No. | LABEL         | ТҮРЕ            | DESCRIPTION                                 |
|-----|---------------|-----------------|---------------------------------------------|
| 1   | Ceiling light | DC load control | Load control, support brightness adjustment |
| 2   | Bedroom light | DC load control | Load control, support brightness adjustment |
| 3   | Dinning light | DC load control | Load control, support brightness adjustment |
| 4   | Outside light | DC load control | Load control, on/off control                |
| 5   | Night mode    | Scene mode      | Refer to Chapter 2.11                       |
| 6   | Water pump    | DC load control | Load control, on/off control                |
| 7   | TV            |                 |                                             |
| 8   | Switch A      | DC load control | Load control, on/off control                |
| 9   | Switch B      |                 |                                             |
| 10  | Load          | DC load control | Refer to Chapter 2.7                        |

Table 1 Function list of PM4SW10

# 1.4 Bedroom Switch Panel

With two bedroom switches, the PM400 offers extra customisation.

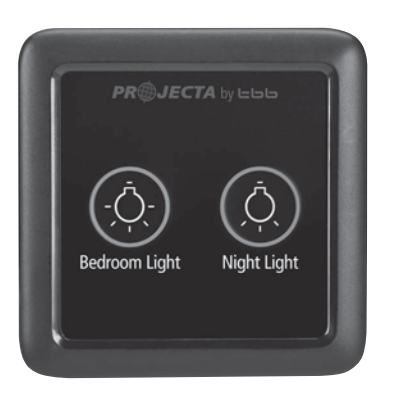

Figure 5 An overview of Switch Panel PM4SW2

| No. | NAME          | ТҮРЕ            | DESCRIPTION                                                           |
|-----|---------------|-----------------|-----------------------------------------------------------------------|
| 1   | Bedroom light | DC load control | Load control, support brightness adjustment                           |
| 2   | Night light   | Scene mode      | Load control, support brightness adjustment.<br>Refer to Chapter 2.11 |

Table 2 Function list of PM4SW2

### 1.5 Water Tank Probe

For PM400, a maximum of 4 probes can be monitored.

NOTE: Always check the probe required for the water tank before purchase. There are 2 probe styles:

#### **PMWS200**:

- Side installation
- Suitable for water tank
- Depth >200mm

Figure 6 PMWS200

#### **PMWS400**:

- Side installation
- Suitable for water tank
- Depth 300-400mm

Figure 7 PMWS400

# **2. KEY FEATURES AND FUNCTIONS** 2.1 Multiple Inputs

The PM400 accepts inputs from AC mains, Solar and Starter Battery (Alternator). However, only one source will provide power at one time, see table below for details:-

| AC MAINS                                | Х | Х        |   |
|-----------------------------------------|---|----------|---|
| SOLAR                                   | Х |          | х |
| STARTER BATTERY                         |   | x        | x |
| • • • • • • • • • • • • • • • • • • • • |   | <b>^</b> | ~ |

Table 3 Input Priority

# 2.2 Battery Charger Of Stationery/Service Battery

The charger automatically starts when the appropriate qualified power is connected, either from grid, generator or solar.

With multiple charging stages (soft start-bulk absorption float-recycle), PM400 is designed to fully charge the battery quickly. To guarantee the optimal charging for batteries of different states, the PM400 features Microprocessor-controlled charging algorithm. The Float and Recycle charging programs guarantees that the battery condition does not change despite being connected for a longer period.

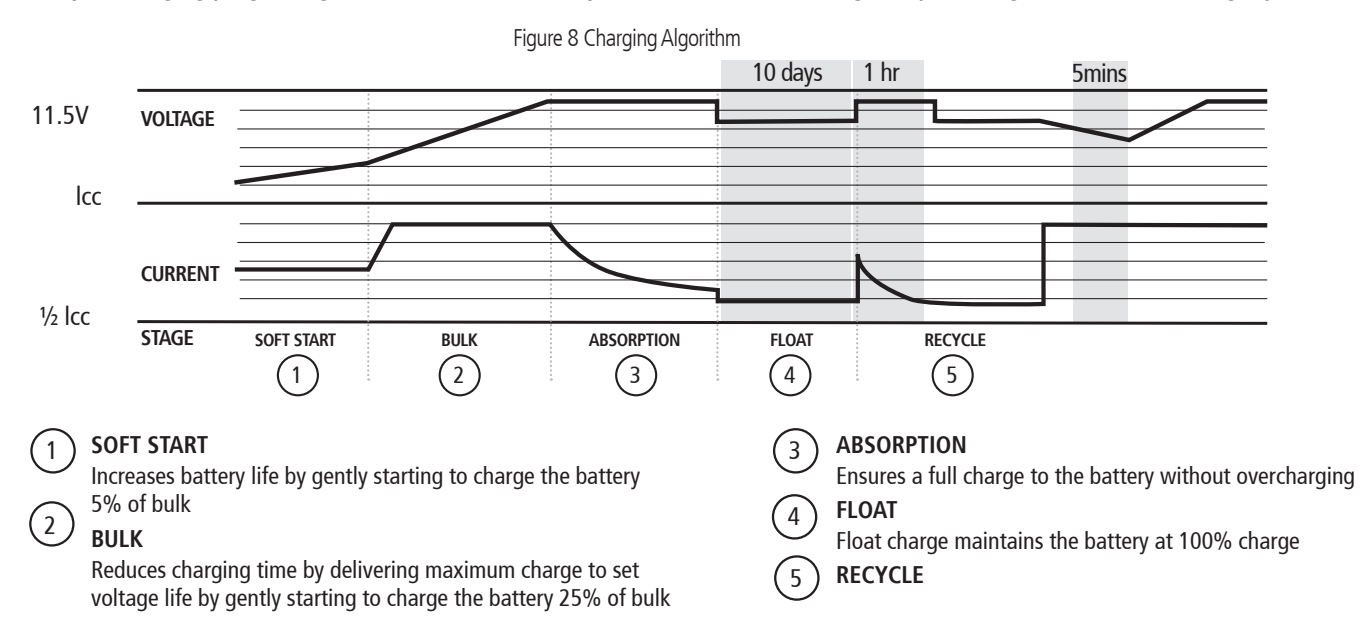

#### **Battery Temperature Sensor**

The BTS P/n: PM30 (Battery Temperature Sensor) supplied with PM400, measures the temperature of the battery and automatically adjusts, in real time, to charge the battery properly at compensation rate of - 4mv±10%/°C/cell. In case BTS is not present, the PM400 will use 25°C as default.

#### **Voltage Compensation Charging**

With a voltage sensor the PM400 can, automatically adjust its output to compensate the voltage drop caused by a cable. This assures the right voltage is being delivered for optimal charging.

#### **Adjustable Charging Capacity**

Users can adjust the charging current by specifying the battery capacity. The charging current is set at threshold rate of 10% the of the battery capacity (I = 0.1C) by default.

#### **Lithium Battery Charging**

The PM400 can be configured to charge Lithium Iron Phosphate batteries. With the Lithium battery, the max charging current will automatically be set at 30% of battery capacity (Imax=0.3C).

### 2.3 Vehicle Battery Charger

Along with a powerful charger for service battery, PM400 offers a float charge of up to 3A to keep the starter battery charged, whether connected to the AC main or PV. When the starter battery is less than 12.4V, the PM400 starts charging after 30 minutes delay and stops charging when voltage reaches 12.8V.

### 2.4 Power Supply Mode

If no battery is attached to PM400 unit, it will work as a power supply automatically with a 12.8VDC output.

# 2.5 MPPT Solar Charger Controller

PM400 has a built-in MPPT charger for the service battery with:

- Max input voltage 50VDC
- Max charging current 20A
- Max supply current 30A

### 2.6 Voltage Charging Relay (VCR or commonly known as a VSR)

PM400 master power unit has a built-in voltage charging relay (VCR), which offers a convenient source to charge the service battery by alternator whilst engine is running. When the starter battery reaches 13.4VDC with threshold time delay, the VCR will charge the service battery from the alternator. VCR will continue the charging until the starter battery voltage drops under 12.8VDC.

**NOTE:** The PM400 when charging from the starter battery does not provide the 5 stage charge. It simply takes whatever power and charging is available from the vehicle alternator.

# 2.7 Categorised Outputs

The 14 outputs of PM400, are categorized into different groups for different controls.

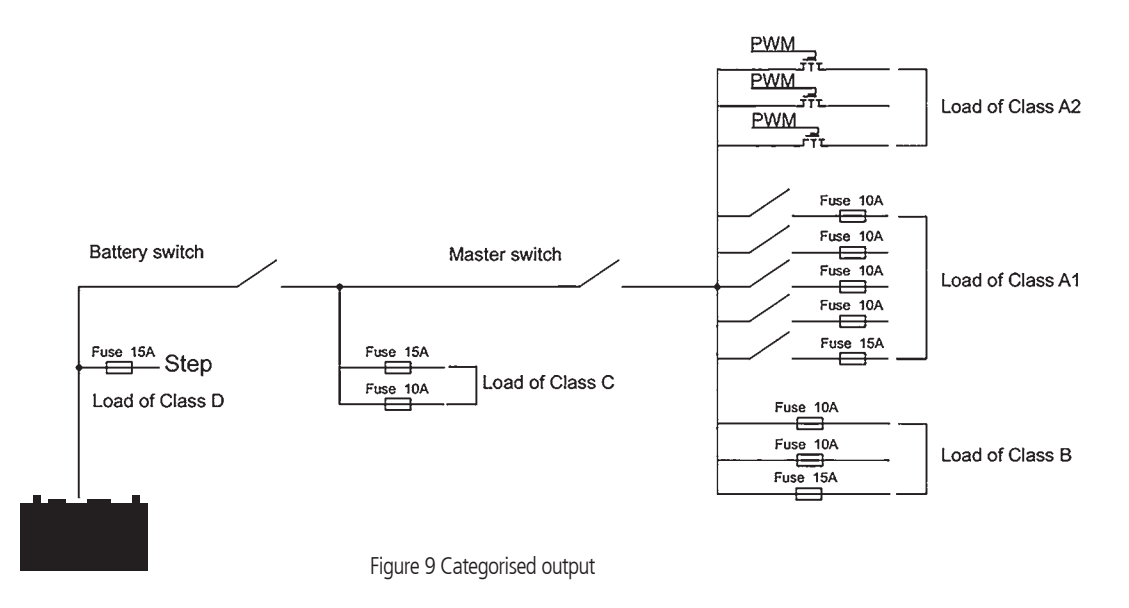

| TYPE     | QTY | DESCRIPTION                                                              | POSSIBLE LOAD SUITABLE                                                        |
|----------|-----|--------------------------------------------------------------------------|-------------------------------------------------------------------------------|
| Class A1 | 5   | Relay controlled output with fuse, protected by main master switch relay | Water pump, Water tank heating, TV etc.                                       |
| Class A2 | 3   | PWM controlled, protected by master switch relay                         | General lighting, such as, Ceiling light, Dining light,<br>Bedroom light etc. |
| Class B  | 3   | Fused outputs, protected by master switch relay                          | Ventilation fan etc.                                                          |
| Class C  | 2   | Always alive load                                                        | Fridge, security alarm etc.                                                   |
| Class D  | 1   | Permanent on load                                                        | Auto step                                                                     |

Table 4 Categorized outputs definition

# 2.8 Battery Low Voltage Protection (BLVP or commonly known as an LVD)

The PM400 unit has a built-in battery low voltage protection relay. It will disconnect the load once the battery voltage drops below the threshold voltage. The default setting is 10.5Vdc and it can be changed by crystal central monitor or mobile APP from 10.0Vdc to 11.7Vdc.

# 2.9 Battery Switch

The PM400 unit offers a convenient way to switch off the output of the service battery on-board. It protects the service battery from being drained by electronics on board, completely isolating the battery. PM400 unit also supports a remote manual battery switch. Before using the remote switch, ensure the 'switch selector' is set to 'Remote'. The switch is only effective when the system has no other energy resource for the load except the battery.

# 2.10 Precise Battery Measurement

PM400 unit has a battery measurement system controlled by microprocessor. It measures battery voltage, charge/ discharge current, remaining AH and display time to go.

Compared to conventional indicating meters, a small current can be measured and read accurately with this device. With this feature, it highlights faults, alarms and installation errors.

ATTENTION: If you have loads connected directly on battery instead of PM400 Power Management System, the measurement will not be accurate.

## 2.11 Scene mode setting

The PM400 supports the preconfigured scene mode for multiple loads controlled. There are two modes programmed in MSP10 and MSP2.

#### "Night mode " on 10 Position Switch Panel or "Silent" mode on the Monitor

By pressing "Night mode" on the switch panel or "Silent mode", all LED indicators of the 10 Position Switch and backlight of Monitor will be turned off; in the meantime, the output power of PM400 will be reduced in order to stop the fan for a noiseless night.

#### "Night Light " on 2 Position Bedroom Switch

By pressing "Night Light", the Ceiling light will be turned on, and by holding down "Night Light" button to adjust a proper brightness for night without disturbing other's sleeping. The brightness setting will be remembered.

# **3. STRUCTURE AND INSTALLATION**

# 3.1 PM400 Power Management System

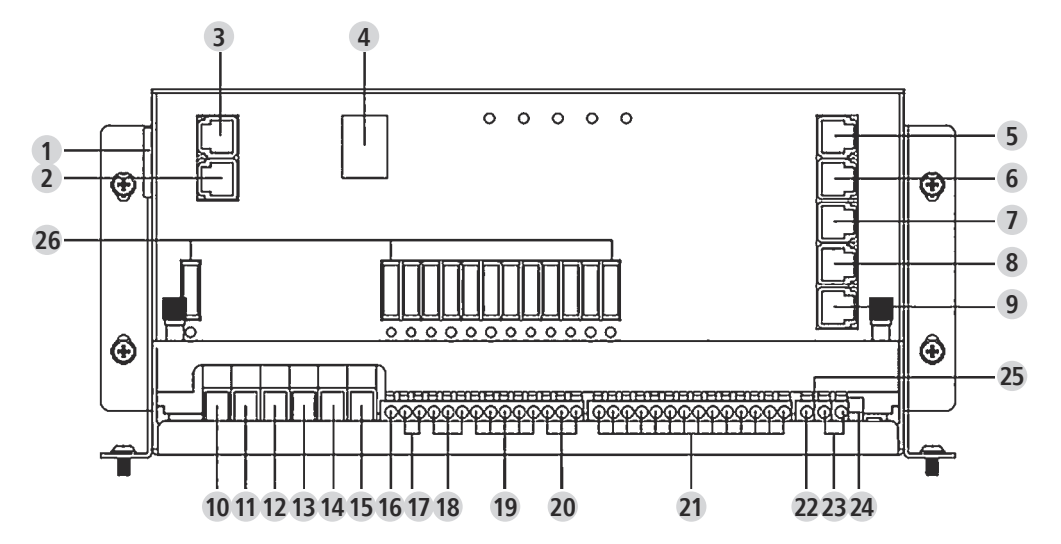

Figure 10 Front panel of PM435

| No. | LABEL              | DEFINITION             | DESCRIPTION                                                                          |
|-----|--------------------|------------------------|--------------------------------------------------------------------------------------|
| 1   | Power              | AC input port          |                                                                                      |
| 2   | Switch panel       | Comm port              | Connect to switch panel                                                              |
| 3   | LCD Display        | Comm port              | Connect to Monitor                                                                   |
| 4   | Battery switch     | Service battery switch | Manual battery switch                                                                |
| 5   | Fresh water tank 1 |                        | Connect to fresh water tank 1                                                        |
| 6   | Fresh water tank 2 |                        | Connect to fresh water tank 2                                                        |
| 7   | Tap water tank     |                        | Connect to tap water tank                                                            |
| 8   | Waste water tank   |                        | Connect to waste water tank                                                          |
| 9   | Battery sensor     | For temp compensation  | Connect to service battery+                                                          |
| 10  | PV+                | Solar input            | Connect to PV+                                                                       |
| 11  | PV-                |                        | Connect to PV-                                                                       |
| 12  | Starter Bat+       | Starter battery+       | Connect to starter battery+ (<20Vdc)                                                 |
| 13  | Service Bat+       | Service battery+       | Connect to service battery+ (<20Vdc)                                                 |
| 14  | Starter Bat-       | Starter battery-       | Connect to starter battery-                                                          |
| 15  | Service Bat-       | Service battery-       | Connect to service battery-                                                          |
| 16  | L1+                | Step                   | Connect to load of class D                                                           |
| 17  | L2+ ~ L3+          |                        | Connect to load of class C                                                           |
| 18  | L4+ ~ L6+          |                        | Connect to load of class B                                                           |
|     | L7+                | Switch B               | Connect to Switch B+                                                                 |
|     | L8+                | Switch A               | Connect to Switch A+                                                                 |
| 19  | L9+                | Outside light          | Connect to Outside light+                                                            |
|     | L10+               | TV                     | Connect to TV+                                                                       |
|     | L11+               | Water pump             | Connect to Water pump+                                                               |
|     | L12+               | Dining light           | Connect to Dining light+                                                             |
| 20  | L13+               | Bedroom light          | Connect to Bedroom light+                                                            |
|     | L114+              | Ceiling light          | Connect to Ceiling light+                                                            |
| 21  | L1-~L14-           |                        | Connect to DC load -                                                                 |
| 22  | D+ Point           | D+ input               | Connect to D+                                                                        |
| 23  | Remote Switch      | Terminal block         | Connect to remote switch                                                             |
| 24  | Select Switch      | Dip switch             | Select local switch or remote switch (Notice: open the upper cover board to operate) |
| 25  | Setting            | Dip switch             | Set the battery type and capacity (Notice: open the upper cover board to operate)    |
| 26  | Fuse               |                        | Fuses with indicator for blown                                                       |

Table 5 Connection of PM435

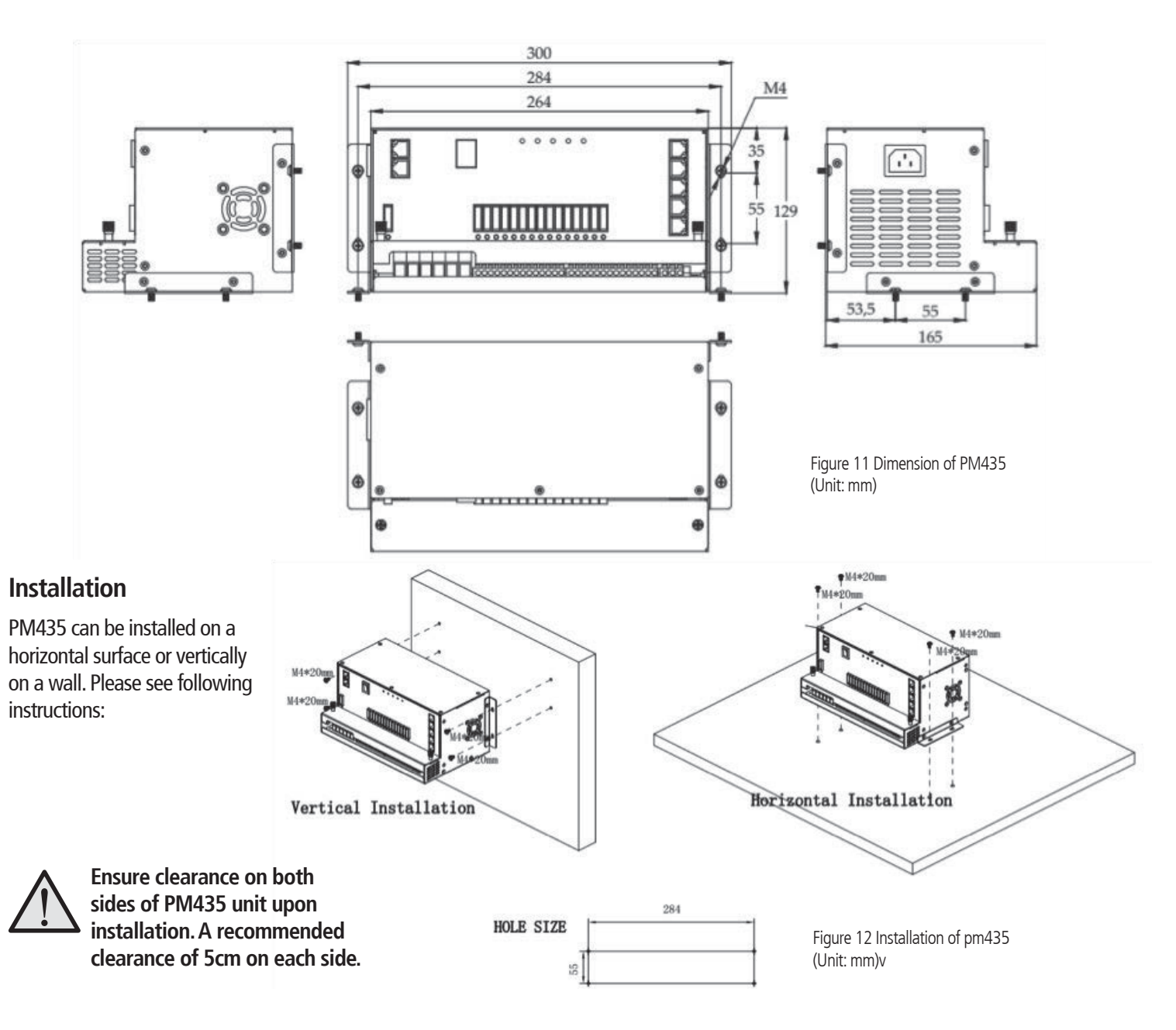

# 3.2 Monitor

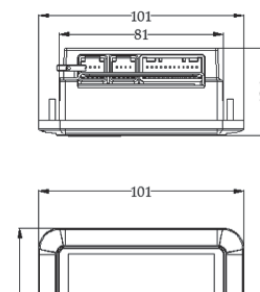

AA

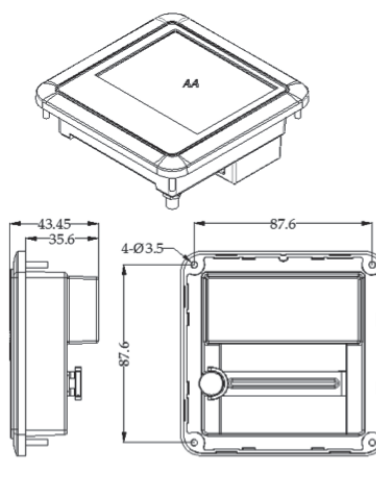

Figure 13 Dimension of Monitor (Unit: mm) Installation

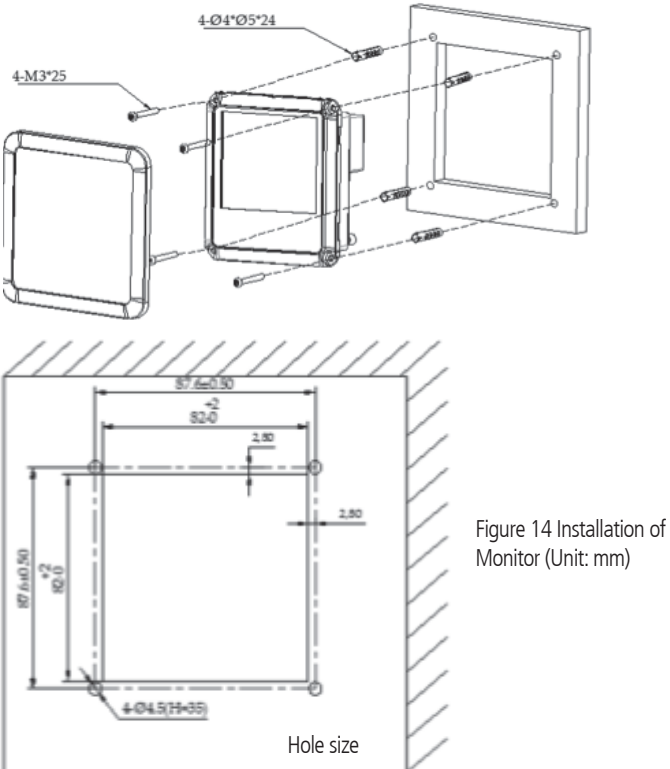

### 3.3 10 and 2 Position Switch Panel

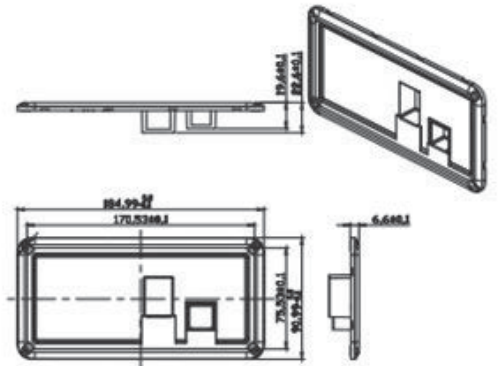

Figure 15 Dimension of PM4SW10 (Unit: mm)

#### Installation

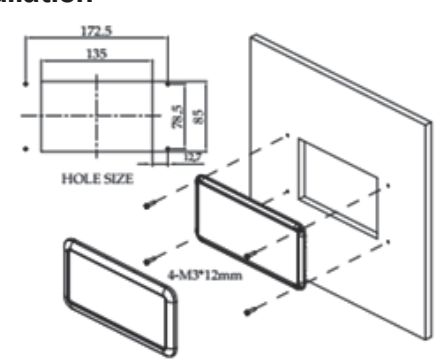

Figure 17 Installation of PM4SW10 (Unit: mm)

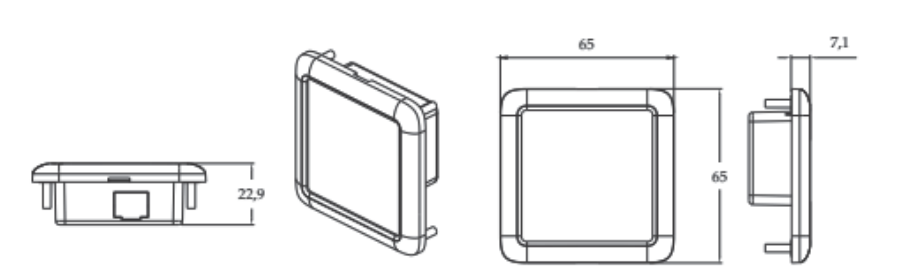

Figure 16 Dimension of PM4SW2 (Unit: mm)

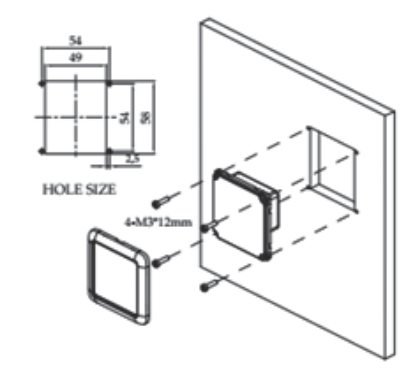

Figure 18 Installation of PM4SW2 (Unit: mm)

### 3.4 Water Tank Probe

#### 3.4.1 PMWS400 Water Tank Probe

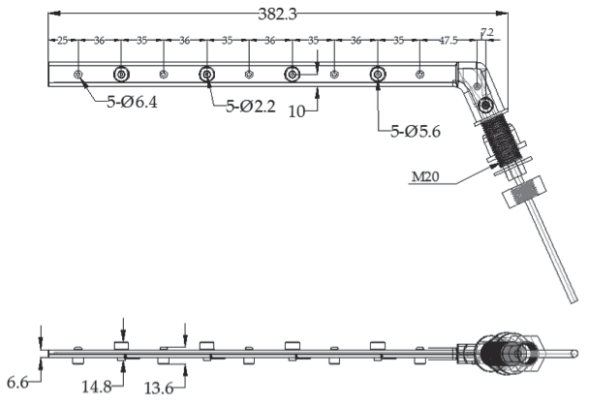

Figure 19 Dimension of PMWS400 (Unit: mm)

# 3.4.2 PMWS200 Water Tank Probe

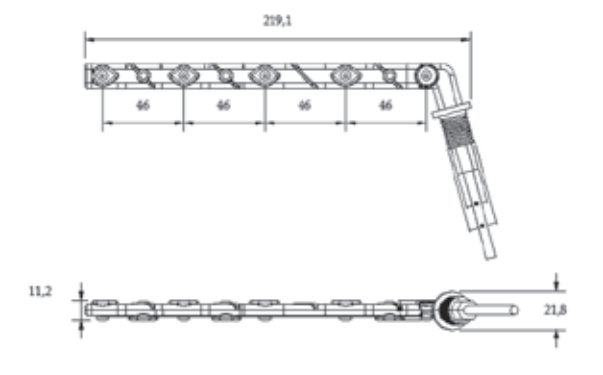

Figure 21 Dimension of PMWS200 (Unit: mm)

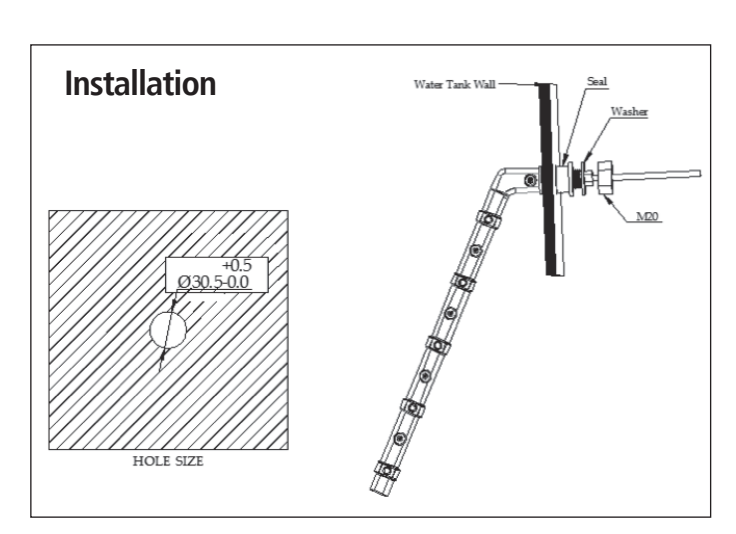

Figure 20 Installation of PMWS400 (Unit: mm)

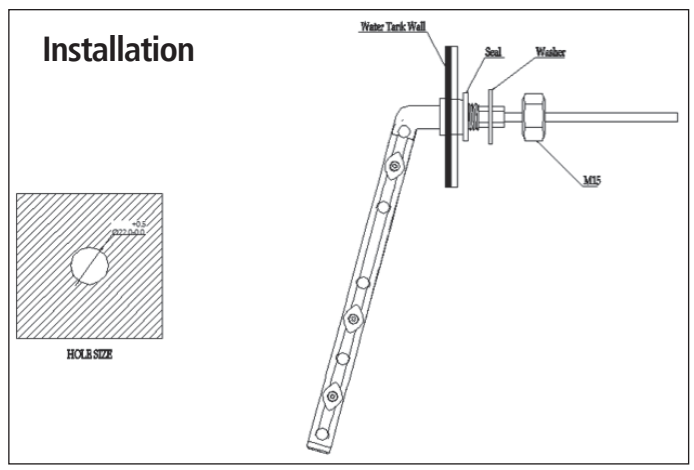

Figure 22 Installation of PMWS200 (Unit: mm)

# 4. WIRING

#### 4.1 Material

Following components are delivered the PM400 package.

| CODE | NAME                            | MODEL OR<br>LENGTH | QTY. | PART No. ON<br>DRAWING |
|------|---------------------------------|--------------------|------|------------------------|
| 1    | Caravan Master Power            | PM435              | 1    | 1                      |
| 2    | Monitor with Bluetooth          | PMLCD-BT           | 1    | 2                      |
| 3    | 10 Position Switch Panel        | PM4SW10            | 1    | 3                      |
| 4    | Fresh water tank 1 level sensor |                    | 0    | 4                      |
| 5    | Fresh water tank 1 level sensor | Not Included       | 0    | 5                      |
| 6    | Tap water tank level sensor     |                    | 0    | 6                      |
| 7    | Waste water tank level sensor   |                    | 0    | 7                      |
| 8    | 2 Position Switch Panel         | PM4SW2             | 2    | 8                      |
| 9    | PV                              | Not Included       | 0    | 9                      |
| 10   | Communication line – RS485      | 5m                 | 1    | PMLCDC                 |
| 11   | Switch panel line               | 5m                 | 1    | PM4SW10C               |
| 12   | Battery sensor line             | 3m                 | 1    | PMBS                   |
| 13   | Water tank probe line           |                    | 0    |                        |
| 14   | Water tank probe line           | Not Included       | 0    | PMWS200 /              |
| 15   | Water tank probe line           |                    | 0    | PMWS400                |
| 16   | Water tank probe line           |                    | 0    |                        |
| 17   | Power Cable                     | 1.5m               | 1    | PMAC                   |

Table 6 Component list of PM400

#### 3 2 10 Pos. Switch Monitor PM4SW10C BM COM PMLCDC AC in L. 240V / 50Hz Ν ~ **PMAC** Service Batt -Service Battery Service Batt + (12VDC) Starter Batt – Starter Battery Starter Batt + (12VDC) PV - \_\_\_\_\_ PV in PV + \_\_\_\_\_ Vmp: 17-50V 9 Flexi Panel 100W

4.2 System Schematic

DC cable, supplied by client

# 4.3 Preparation

PM400 system is designed with concept of 'Plug in and Play' in mind. To complete the easy installation, a screw driver and DC cables are required. Follow Table 5 recommendation for minimum wirings.

| CURRENT | MINIMUM CABLE SIZE |
|---------|--------------------|
| 0–5A    | 1.0mm2 or 18 AWG   |
| 5–10A   | 2.0mm2 or 14 AWG   |
| 10–15A  | 3.0mm2 or 13 AWG   |
| 15–20A  | 4.0mm2 or 11 AWG   |
| 20–25A  | 5.0mm2 or 10 AWG   |
| 25–30A  | 6.0mm2 or 9 AWG    |

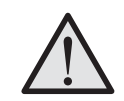

When running cables, if they pass through panels or wall, ensure the cables are protected from damage by sharp edges. In such cases, it is recommended to use cable glands.

Table 7 Minimum cable size

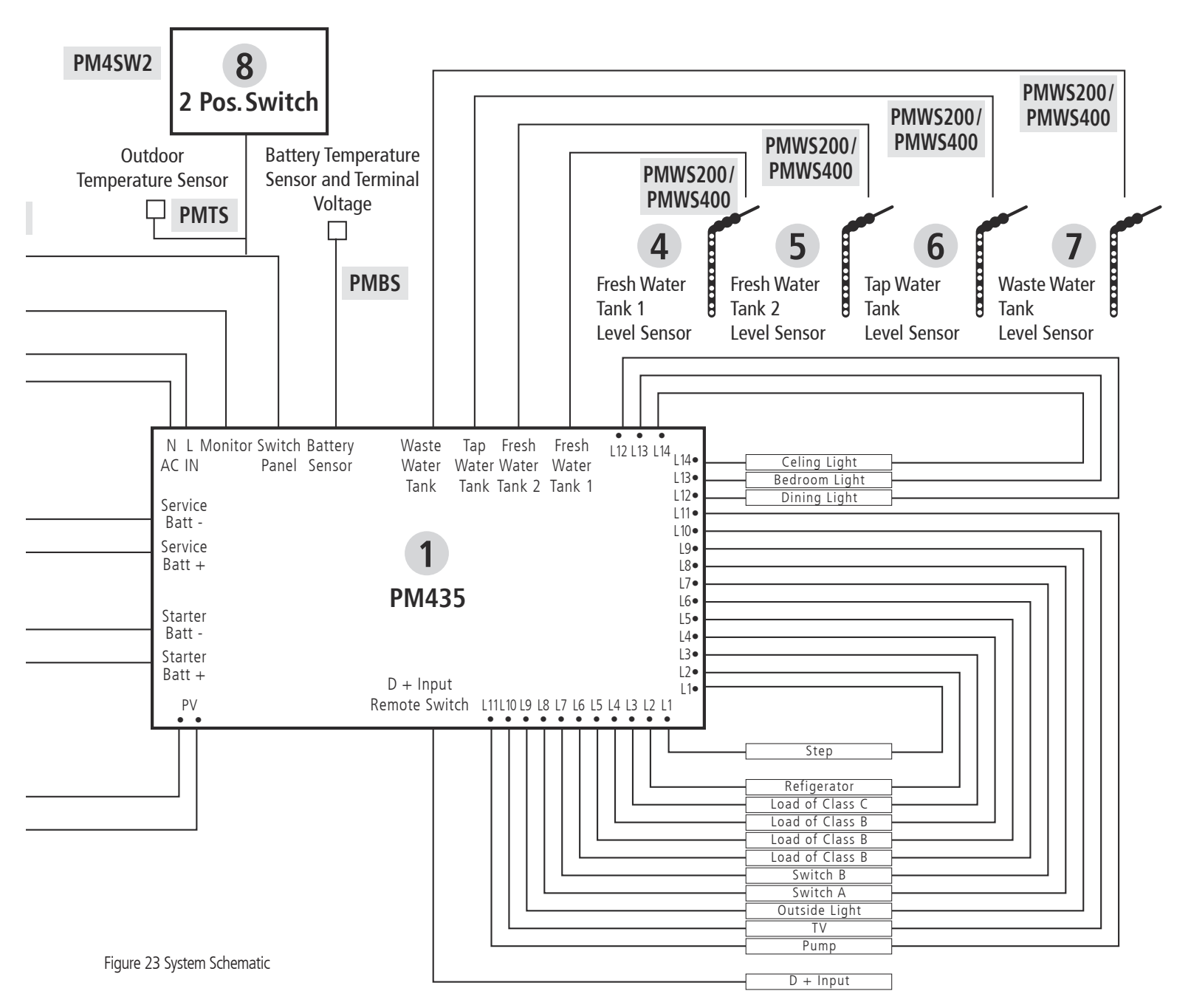

### 4.4 Connection

PM400 unit is designed with a spring and screw terminal. Please refer to following illustration at right. Each type of terminal is designed to fit a different range of cables.

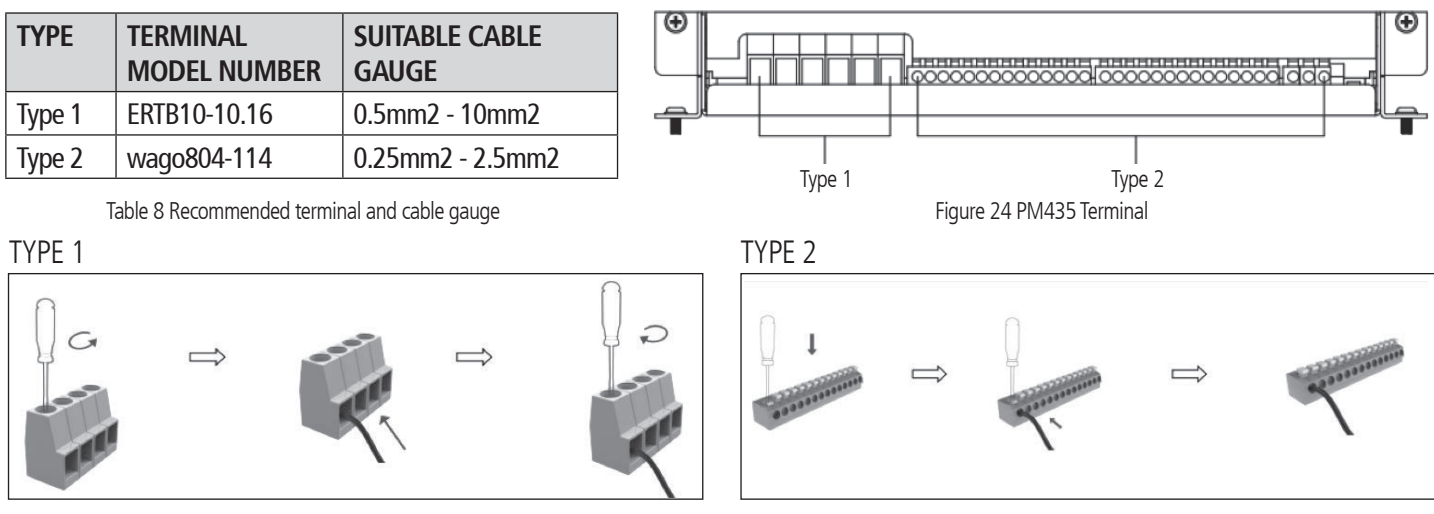

Figure 25 Connection of Terminal Type 1

# **5. DISPLAY**

# 5.1 PM400 Power Management System

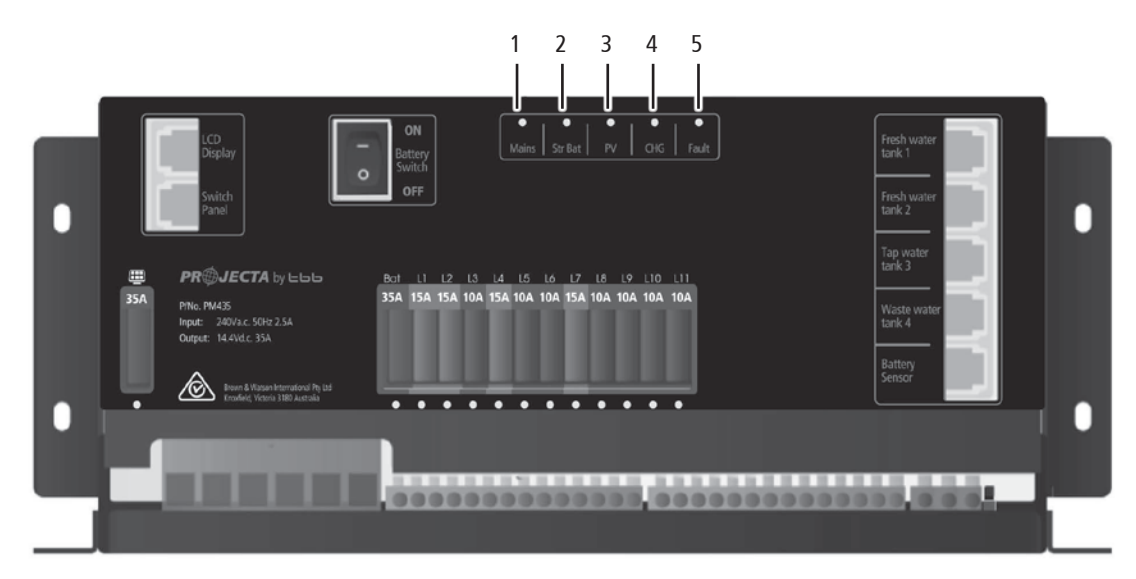

Figure 27 An overview of PM435

| No. | LED           | COLOUR  | STATUS                                    | DESCRIPTION                                                                                         |
|-----|---------------|---------|-------------------------------------------|----------------------------------------------------------------------------------------------------|
|     |               |         | ON                                        | AC input OK                                                                                         |
| 1   | Mains         | GREEN   | OFF                                       | AC disconnected                                                                                     |
|     |               |         | Quick flashing (flash twice every second) | AC input abnormal                                                                                   |
|     |               |         | ON                                        | Alternator charging the SERVICE battery                                                             |
| ſ   | Starter       |         | Slow flashing (flash once every second)   | Starter battery is >13.4V and is being charged by the PM435                                         |
| Ζ   | Battery       | GREEN   | Quick flashing (flash twice every second) | The Starter Battery is 2~13.4V or >16.0V, while AC power is connected.                              |
|     |               |         | OFF                                       | Starter battery is disconnected.                                                                    |
|     |               |         | ON                                        | Solar charging the battery                                                                          |
| 3   | PV<br>(Solar) | GREEN   | Slow flashing (flash once every second)   | The input voltage of the Solar is normal and the service battery is charged by the AC or Alternator |
|     |               |         | Quick flashing (flash twice every second) | PV input error                                                                                      |
|     |               |         | OFF                                       | PV disconnected                                                                                     |
|     |               | G GREEN | ON                                        | Battery charged                                                                                     |
| Л   | CHG           |         | Flashing (flash once every second)        | Battery charging                                                                                    |
| 4   |               |         | Slow flashing (1 second on 2 seconds off) | Battery discharge                                                                                   |
|     |               |         | OFF                                       | Battery disconnected                                                                                |
|     |               |         | ON                                        | Short circuit                                                                                       |
|     |               |         | Flash once per cycle                      | Service battery voltage low                                                                         |
|     |               |         | Flash twice per cycle                     | Service battery voltage high                                                                        |
| 5   | FAULT         | RED     | Flash 3 times per cycle                   | PM435 unit Over Temperature                                                                         |
|     |               |         | Flash 4 times per cycle                   | Bulk charge timeout                                                                                 |
|     |               |         | Flash 5 times per cycle                   | VCR anomaly                                                                                         |
|     |               |         | Flash 6 times per cycle                   | Environment Over Temperature                                                                        |

Table 9 LED indicator description of PM435

### 5.2 10 Position Switch Panel PM4SW10

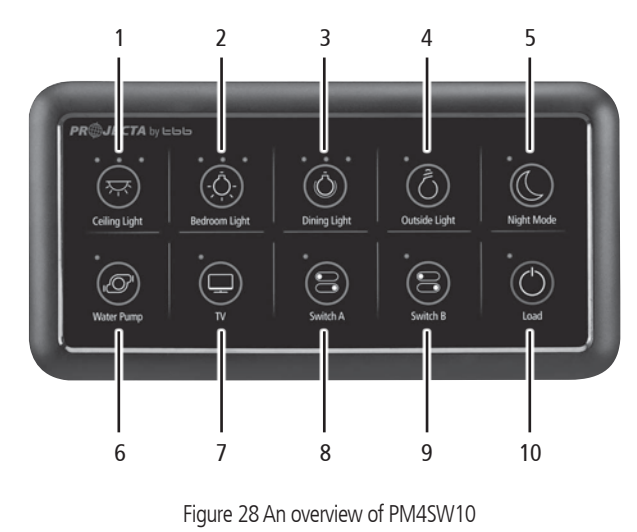

| No.     | NAME          | ТҮРЕ            | DESCRIPTION                                    |  |
|---------|---------------|-----------------|------------------------------------------------|--|
| 1       | Ceiling light |                 |                                                |  |
| 2       | Bedroom light | DC load control | LOad control, support<br>brightness adjustment |  |
| 3       | Dinning light |                 |                                                |  |
| 4       | Outside light |                 | Load control, on/off control                   |  |
| 5       | Night mode    | Scene mode      | Refer to Chapter 2.11                          |  |
| 6       | Water pump    |                 |                                                |  |
| 7       | TV            |                 | Load control on/off control                    |  |
| 8       | Switch A      | DC load control |                                                |  |
| 9       | Switch B      |                 |                                                |  |
| 10 Load |               |                 | Refer to Chapter 1.3                           |  |

Table 10 Button explanation of PM4SW10

# 5.2.1 2 Position Switch Panel PM4SW2

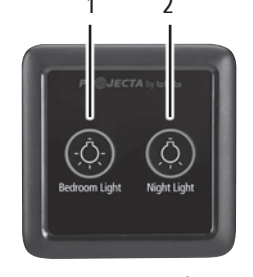

Figure 29 An overview of PM4SW2

| No. | NAME          | ТҮРЕ            | DESCRIPTION                                                      |
|-----|---------------|-----------------|------------------------------------------------------------------|
| 1   | Bedroom light | DC load control | Load control, brightness<br>adjustment                           |
| 2   | Night light   | Scene mode      | Load control, Brightness<br>adjustment, refer to Chapter<br>2.11 |

Table 11 Button explanation of PM4SW2

When there are more than one PM4SW2 in the system. The customer should pay attention to the address setting by dip switch P3 and P4 for them. They should not be the same.

| P3  | P4  | ADDRESS |
|-----|-----|---------|
| On  | On  | 1#      |
| On  | Off | 2#      |
| Off | On  | 3#      |
| Off | Off | 4#      |

Table 12 Switch address settings of PM4SW2

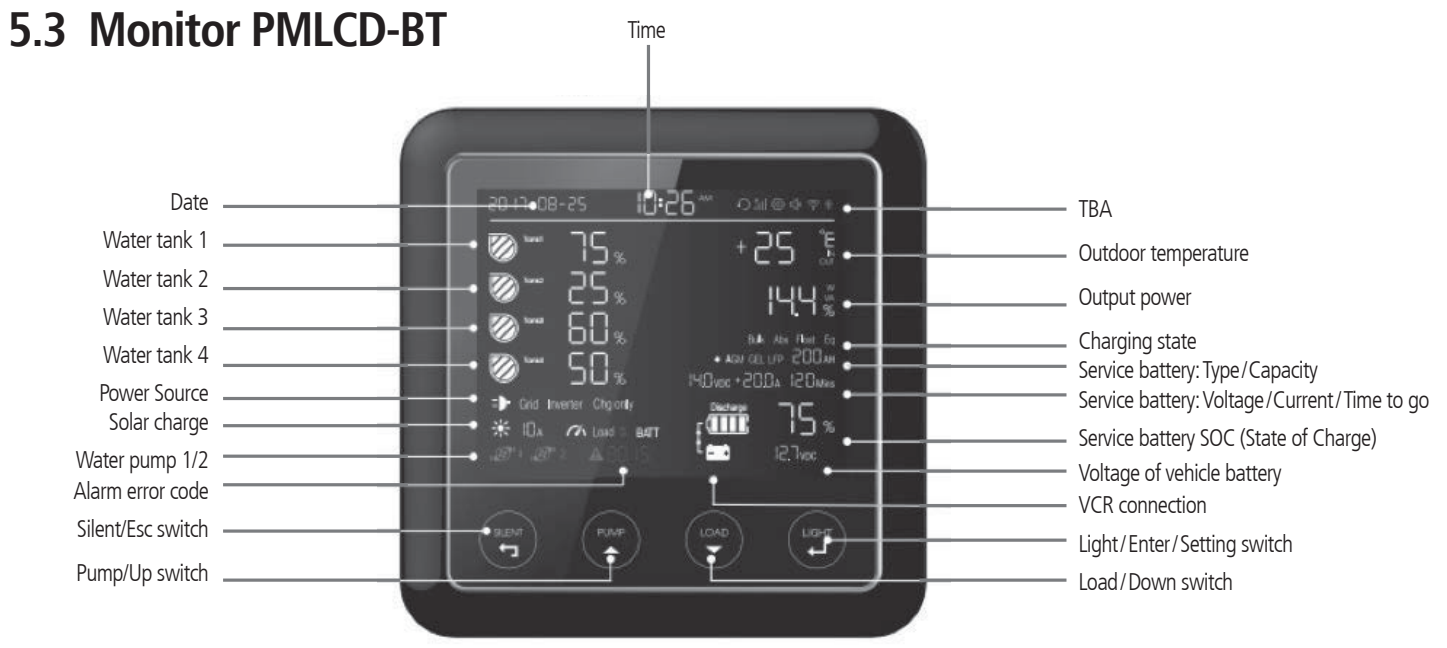

Figure 30 An overview of Monitor PMLCD-BT

# 5.3.1 Monitor Symbol Explanation

| No.    | DESCRIPTION      |                      | COMMENTS                                                             |
|--------|------------------|----------------------|----------------------------------------------------------------------|
| 1      | Water level      |                      | 0%-25%-50%-75%-100%                                                  |
|        | Water Tank 1     |                      |                                                                      |
|        | Water Tank 2     | EMPTY                | Flashing, the water is less than the recommended level               |
|        | Water Tank 3     |                      |                                                                      |
|        | Water Tank 4     | FULL                 | Flashing, the gray water or waste water is more than the alarm level |
| 2      | Working Mode     | GRID                 | AC grid status                                                       |
|        |                  | CHARGE ONLY          | Battery charger only                                                 |
| 2 Lood |                  | C Load <sup>ON</sup> | Status of DC-Load switch in system: on / off                         |
|        |                  | BATTERY              | DC loads are powered by battery                                      |
| Л      | Water Dump       | اً 'کی               | Pump 1 is ON                                                         |
| 4      | water Pump       | ı، ا                 | Pump 1 is OFF                                                        |
|        |                  | •                    | Overload alarm                                                       |
| 5      | Alarm Error Code |                      | Over temperature alarm                                               |
|        |                  |                      | System error code. Refer to the error codes on page 22               |
| 6      | VCP connection   | 0                    | Voltage charging relay (VCR) is connected                            |
| 0      |                  | Ĺ                    | Voltage charging relay (VCR) is disconnected                         |
| 7      | Output power     | 13. In               | Voltage of system output                                             |
| /      |                  | 1821                 | Current of system output                                             |

Table 13 Monitor Symbol explanation

# 5.3.2 Switch Explanation

| SWITCH               | FUNCTION                                                            | DESCRIPTION                                                                                                    |
|----------------------|---------------------------------------------------------------------|----------------------------------------------------------------------------------------------------|
| SILENT &             | Stop the fan ventilation in order to reduce the noise Refer to 3.11 | Press 'Silent/Esc' button until shows on the screen, then press 'Light/Enter'.                                                                                                    |
| PUMP &               | To switch on/off pump                                               | Pump on: Pump off:<br>The detailed steps are shown as below Figure 31                                                                                                    |
| LOAD &               | To switch off all the loads connected on DC charger                 | The function is the same as Load switch in PM4SW10. The detailed steps are shown as below Figure 32                                                                                                    |
| LIGHT                | To adjust the brightness and switch off the backlight of he monitor | Total three levels of brightness                                                                                                    |
| LIGHT For<br>Setting | To set clock, battery battery tank quantity etc                     | Hold down the 'LIGHT' button until the Date zone (Table 20) shows<br>the setting code. It means the unit enters the setting mode. For the full<br>details of setting codes, please refer to Chapter 6.2.1 |

Table 14 Switch explanation

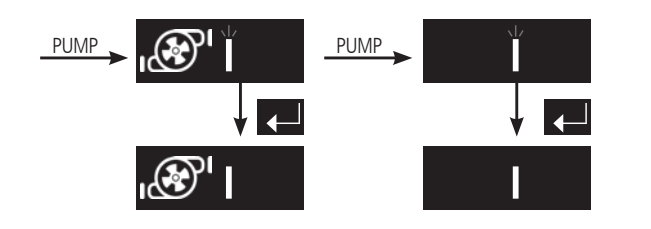

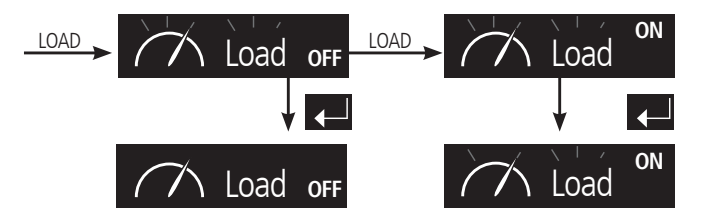

Figure 31 Switch ON /OFF Pump

### 5.3.3 Alphabet Explanation

| CHARACTER | 8 | Ь | Γ | Ч | Ε | F | 9 | Н | ł | J | ĥ | L | $\overline{\Box}$ | Π |   | 9 | 9 | Г | 5 | F | $\Box$ | U | U<br>_ | Ч |
|-----------|---|---|---|---|---|---|---|---|---|---|---|---|-------------------|---|---|---|---|---|---|---|--------|---|--------|---|
| ALPHABET  | Α | В | С | D | E | F | G | Н | Ι | J | К | L | М                 | Ν | 0 | Р | Q | R | S | Т | U      | V | Х      | Y |

Table 15 Alphabet explanation

### **6. OPERATION**

If there is conflict between the configuration on PM400 and the monitor, the monitor will flash as a reminder.

# 6.1 Configuration on PM435

If there is conflict between the configuration on PM435 and the monitor, the monitor will flash as a reminder.

# 6.1.1 Battery Capacity and Battery Type

There is a dip switch for you to set battery capacity and battery type.

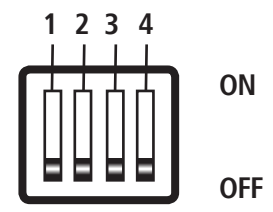

Dip switch definitions:

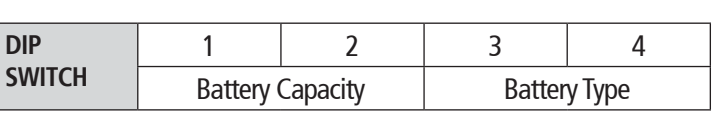

Figure 33 Dip Switch of PM435

Table 16 Dip Switch definition

#### Configure the Max Charging Current of PM435

| DS1 | DS2 | BATTERY CAPACITY | CHARGING CURRENT OF PM435 |
|-----|-----|------------------|---------------------------|
| ON  | ON  | 50Ah             | 5A                        |
| ON  | OFF | 100Ah            | 10A                       |
| OFF | ON  | 150Ah            | 15A                       |
| OFF | OFF | 200Ah            | 20A                       |

 $\underline{\mathbb{N}}$ 

When choosing max charging current, please take into consideration the consumption of the DC load connected with the system.

Table 17 Battery capacity setting by dip switch

#### Configure the Battery Type Installed

| DS3 | DS4 | <b>BATTERY TYPE</b>        | ABSORPTION | FLOAT |
|-----|-----|----------------------------|------------|-------|
| OFF | OFF | AGM                        | 14.4V      | 13.5V |
| OFF | ON  | GEL                        | 14.1V      | 13.5V |
| ON  | OFF | LFP (LiFePO <sub>4</sub> ) | 14.4V      | 13.5V |
| ON  | ON  | WET                        | 14.7V      | 13.7V |

Table 18 Battery type setting by dip switch

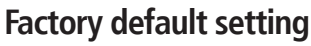

| DIP SWITCH | 1   | 2   | 3   | 4   |
|------------|-----|-----|-----|-----|
| STATUS     | OFF | OFF | OFF | OFF |

Table 19 Factory default setting

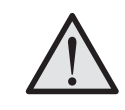

Settings of 'Battery Type' and 'Battery Capacity' need to be the same at both the PM435 dip switch and the monitor.

When the battery type and capacity setting on the monitor is not the same as PM435 dip switch, the icons are flashing.

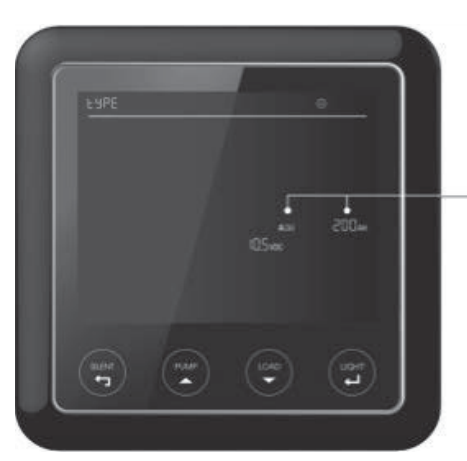

Figure 34 Reminder when conflict setting between PM435 and Monitor

# 6.1.2 Select Battery Switch Local/Remote

This function offers a possibility for user to use a remote battery switch to power on/off the service battery output

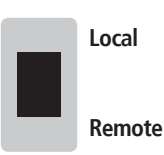

| DIP SWITCH | DESCRIPTION                                       |
|------------|---------------------------------------------------|
| Local      | The switch on PM435 unit works                    |
| Remote     | The remote switch works and local one is disabled |

Figure 35 Local/Remote Select Switch

Table 20 Local/Remote Setting

# 6.2 Configuration on Monitor

Press the 'Light' button until the setting code is showing on the date time area which means the monitor is ready for configuration. The 'PUMP' button and 'LOAD' button can be used to scroll through the configuration menu.

| CODE |           | FUNCTION                       | DESCRIPTION                                |
|------|-----------|--------------------------------|--------------------------------------------|
| CLO  | C         | Time Setting                   | Set date system 12H/24H and date.          |
| 685  | E         | Battery Setting                |                                            |
|      | 69PE      | Battery Type                   | AGM / GEL / LFP (LiFePO <sub>4</sub> )/WET |
|      | CAPA      | Battery Capacity               |                                            |
|      | ելսթ      | Battery Low Voltage Protection | To shutdown the output of loads            |
| ٢٢   | ĀΡ        | Pump                           | Pumps enable or disable                    |
|      | PU 7 P 1  | Pump 1                         | Select Pump 1                              |
|      | PU-701 0n | Pump 1 ON                      | Pumps 1enable                              |
|      | PURPIOF   | Pump 1 OFF                     | Pump 1 disable                             |
| F٩   | նե բց     | Restore factory defaults       |                                            |
|      | CRAC EL   | Cancel                         | Cancel to restore factory defaults         |
|      | ACCE PE   | Accept                         | Confirm to restore factory defaults        |
| υE   | -<br>-    | Version                        | Software version of devices. read only     |
|      | CAP       | СМР                            | Software Version of PM435                  |
|      | LCd       | LCD                            | Software Version of LCD                    |
| 61   | .E r8d    | Cut off BlueTooth              | Shut down connection of Crystal to APP     |
| UP   | dat En    | Update enable                  | Enable to update firmware                  |

Table 21 Setting code of the Monitor

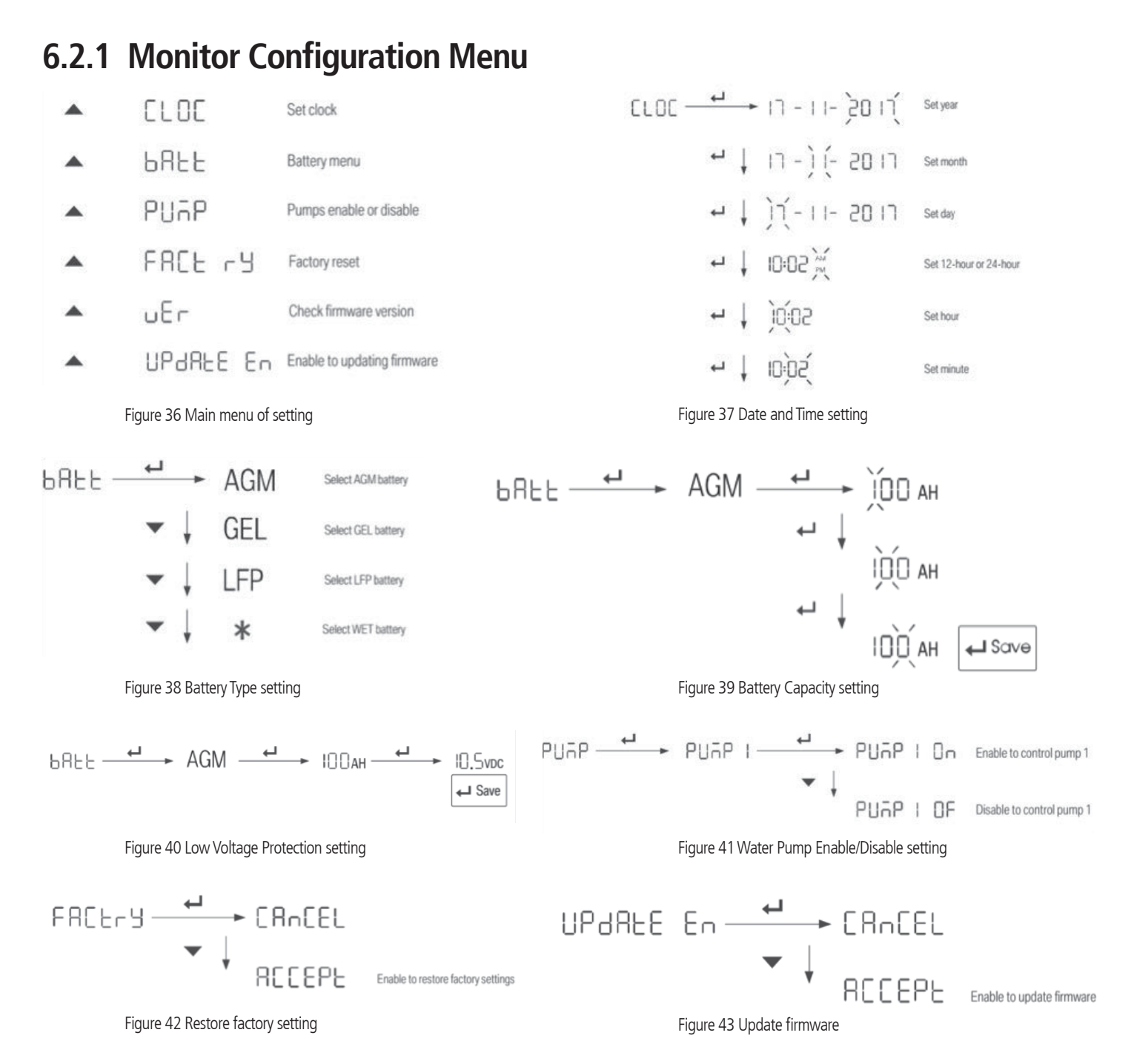

# 6.3 Operation of Switch Panels PM4SW10 and PM4SW2

# 6.3.1 Dimming Operation

There are three buttons on the PM4SW10 which can support brightness adjustment. They are "Ceiling light", "Bedroom light" and "Dining light". 3 levels brightness each of them. Press and hold the button can switch between the different brightness. Short press the button is to switch on/off the LED.

# 6.3.2 Scene Mode Operation

There are two modes built in PM4SW10 and PM4SW2

#### "Night mode" on PM4SW10

Press "Night mode" is to switch on/off "Night mode". Details of "Night mode" please refer to chapter 2.11.

#### "Night Light" on PM4SW2

Short press the "Night light" is to switch on/off the ceiling light.

Long press the "Night light" can adjust the brightness of the ceiling light. The brightness of the ceiling light at this mode is even darker than the darkest level of the button "Ceiling light" of PM4SW10. The brightness will be remembered for next operation.

## **6.4 MAINTENANCE** 6.4.1 Battery Monitor Maintenance

There is a built-in battery measurement in the PM400 system. To assure the accuracy, maintain the system with the following instructions:

- 1. Fully charge the battery from AC grid instead of PV every 2 weeks.
- 2. Do a full charge to the battery every 3 months.
- Charge the battery with AC grid until the 'CHG' LED light on PM435 unit or 'FLOAT' shows on the monitor

### 6.4.2 Daily Maintenance

- Confirm the Battery Switch is turned on when you want to charge the battery with the AC grid.
- Check the nominal battery voltage is 12VDC.
- Ensure the space (5cm each side) beside the PM435 unit for the appropriate ventilation

#### **7. TROUBLE SHOOTING** 7.1 L.E.D Display on PM435

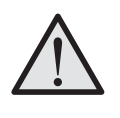

Every 3 months, the monitor will display a code (8018) suggesting maintenance. If you have performed maintenance and would like to turn off this alarm, press 'SILENT' button for 1s.

Only the energy consumption of the loads connected on the PM400 is measured and calculated in the data on the Monitor.

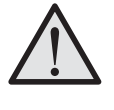

Upon long time parking, you are recommended to switch off the local Battery Switch on main panel of PM435 power unit or remote switch to cut off the consumption of the service battery.

| No. | LED      | COLOUR | STATUS                                    | DESCRIPTION                                                            |
|-----|----------|--------|-------------------------------------------|------------------------------------------------------------------------|
| 1   | Mains    | Green  | Quick flashing (flash twice every second) | AC input abnormal                                                      |
| 2   | Str Bat  | Green  | Quick flashing (flash twice every second) | The Starter Battery is 2~13.4V or >16.0V, while AC power is connected. |
| 3   | PV       | Green  | Quick flashing (flash twice every second) | Solar input voltage error – Solar input >50Vdc                         |
| 4   | Fuse LED | Red    | Solid                                     | Fuse blown, need to check load and replace fuse                        |
|     |          |        | ON                                        | Short circuit                                                          |
|     |          |        | Flash once per cycle                      | Service battery voltage low                                            |
|     |          |        | Flash twice per cycle                     | Service battery voltage high                                           |
| 5   | Fault    | Red    | Flash 3 times per cycle                   | PM400 unit over temp                                                   |
|     |          |        | Flash 4 times per cycle                   | Bulk charge timeout                                                    |
|     |          |        | Flash 5 times per cycle                   | VCR anomaly                                                            |
|     |          |        | Flash 6 times per cycle                   | Environment over temp                                                  |

#### 7.2 Error Code on Monitor

Table 22 Error LED indicator of PM435

| ERROR CODE | DESCRIPTION                  |  |
|------------|------------------------------|--|
| 8001       | Lose communication           |  |
| 8003       | Battery voltage low          |  |
| 8004       | Battery voltage high         |  |
| 8005       | PV voltage low               |  |
| 8006       | PV voltage high              |  |
| 8010       | Battery temperature high     |  |
| 8011       | Battery temperature low      |  |
| 8012       | Internal temperature high    |  |
| 8013       | Starter battery voltage low  |  |
| 8014       | Starter battery voltage high |  |
| 8015       | Over load                    |  |
| 8016       | Output short circuit         |  |
| 8017       | Module protection            |  |

| ERROR CODE | DESCRIPTION                     |
|------------|---------------------------------|
| 8018       | Battery maintenance notice      |
| 8019       | Water tank 2 is full            |
| 8020       | Water tank 3 is full            |
| 8021       | Water tank 1 is empty           |
| 8022       | Water tank 2 is empty           |
| 8023       | Water tank 3 is empty           |
| 8024       | Water tank 4 is empty           |
| 8025       | Water tank 1 is full            |
| 8026       | Water tank 4 is full            |
| 8027       | VCR connect is error            |
| 8028       | VCR disconnect error            |
| 8030       | Environment temperature is high |
| 8031       | Bulk stage time-out             |

# 8. SPECIFICATION

| MODEL             |                                                                               | PM435                                                    |  |  |  |
|-------------------|-------------------------------------------------------------------------------|----------------------------------------------------------|--|--|--|
| ELECTRICAL        | SPECIFICATIONS                                                                |                                                          |  |  |  |
| Grid              | Nominal input voltage<br>(V)                                                  | 240±10%VAC<br>50/60Hz                                    |  |  |  |
|                   | Power factor                                                                  | 0.95                                                     |  |  |  |
|                   | Input current at full<br>load                                                 | 2.5A                                                     |  |  |  |
| Battery           | Starter Battery                                                               | 12VDC                                                    |  |  |  |
|                   | Starter battery voltage range                                                 | 12.8-16VDC                                               |  |  |  |
|                   | Service battery                                                               | 12VDC                                                    |  |  |  |
|                   | Service battery voltage range                                                 | 10.5-16VDC                                               |  |  |  |
| PV                | Charger type                                                                  | MPPT                                                     |  |  |  |
|                   | Open circuit voltage                                                          | 50VDC                                                    |  |  |  |
|                   | Max supply current                                                            | 30A                                                      |  |  |  |
|                   | Max charging current                                                          | 20A                                                      |  |  |  |
| Charging<br>Relay | Relay specification                                                           | 12VDC 60A<br>continuous,<br>peak current<br>100A, 30mins |  |  |  |
|                   | Connect voltage                                                               | 13.4V                                                    |  |  |  |
|                   | Connect delay time                                                            | 10sec                                                    |  |  |  |
|                   | Disconnect voltage                                                            | 12.8V                                                    |  |  |  |
|                   | Disconnect delay time                                                         | 60sec                                                    |  |  |  |
|                   | High voltage limit                                                            | 16.0VDC                                                  |  |  |  |
| Charger           | Charge Algorithms                                                             | 5 Stage                                                  |  |  |  |
| Mode              | Battery type                                                                  | AGM/GEL/LFP<br>(LiFePO4)//WET                            |  |  |  |
|                   | Start voltage                                                                 | 2V                                                       |  |  |  |
|                   | Bulk current                                                                  | 20A (Max)                                                |  |  |  |
|                   | Absorption voltage                                                            | (14.4/14.1<br>/14.4/14.7)<br>±0.15VDC                    |  |  |  |
|                   | Float voltage                                                                 | (13.5/13.5<br>/13.5/13.7)<br>±0.13VDC                    |  |  |  |
| Power<br>Supply   | Nominal output<br>voltage                                                     | 12.8±0.2 VDC                                             |  |  |  |
| Mode              | Rated output current                                                          | 35A<br>(Continuous)                                      |  |  |  |
| Efficiency        | 88%                                                                           |                                                          |  |  |  |
| Working tem       | -40°C~+65°C<br>(50°C:full load;<br>60°C:20A; 65°C:<br>shutdown the<br>output) |                                                          |  |  |  |

| MODEL                          |                                                      | PM435                                          |                       |
|--------------------------------|------------------------------------------------------|------------------------------------------------|-----------------------|
| ELECTRICAL SPECIFICATIONS      |                                                      |                                                |                       |
| Battery<br>Disconnect<br>(LVD) | Disconnect voltage                                   | AGM/GEL/WET                                    | 10.5VDC<br>(default)  |
|                                |                                                      | LFP (LiFePO4)                                  | 11.2 VDC<br>(Default) |
|                                | Delay off time                                       | 60 sec                                         |                       |
|                                | Reconnect voltage                                    | AGM/GEL/WET                                    | 11.5VDC<br>(default)  |
|                                |                                                      | LFP (LiFePO4)                                  | 12.2 VDC<br>(Default) |
| Current draw<br>on Battery     | 240VAC is off, no vehicle charging                   | 720mA                                          |                       |
|                                | Load switch off                                      | 295mA                                          |                       |
|                                | LVD off,<br>Service<10.5V current<br>draw on battery | 165mA                                          |                       |
|                                | Battery switch OFF<br><10V draw on battery           | 0mA                                            |                       |
| Fused outputs                  | Numbers                                              | 11                                             |                       |
|                                | Rated Current                                        | 15A x 4: 10A x 7                               |                       |
| Protection                     | Short circuit on output                              | Fuse blown                                     |                       |
|                                | Reverse polarity                                     | Diode reverse isolation                        |                       |
|                                | Overload protection                                  | Derate the output until<br>overload is removed |                       |
|                                | Battery charger over<br>temperature                  | Shut down PM435                                |                       |
|                                | Ambient over<br>temperature                          | Alarm                                          |                       |
|                                | Battery over voltage<br>limits                       | Battery charger disc<br>loads disconnect       | onnect,               |
| PHYSICAL SPECIFICATIONS        |                                                      |                                                |                       |
| Dimensions<br>(L*W*H)          | 264 × 164 × 128mm                                    |                                                |                       |
| Weight                         | 3kgs                                                 |                                                |                       |
| Enclosure                      | Steel Case                                           |                                                |                       |
| Battery<br>Connector           | M4 Screw (16mm2)                                     |                                                |                       |
| Load Connector                 | Wago804-114 (2.5mm2)                                 |                                                |                       |
| Cooling                        | Forced cooling                                       |                                                |                       |
| Protection<br>category         | IP20                                                 |                                                |                       |
| Approvals                      |                                                      |                                                |                       |
| Electrical                     | AS/NZS 60335.2.29                                    |                                                |                       |
| EMC                            | CISPR14                                              |                                                |                       |

Table 24 Specification of PM435 Standard system